# 安徽省"政采贷"业务 操作指南

# 2022年11月

# 目录

| 日羽                                                                                                    | 荣                                                                                           | 2                                                        |
|----------------------------------------------------------------------------------------------------|---------------------------------------------------------------------------------------------|----------------------------------------------------------|
| 1. †                                                                                                    | 供应商在徽采云金融服务平台操作流程                                                                           | 3                                                        |
| 1.1.                                                                                                    | . 关联岗位权限                                                                                    | 3                                                        |
| 1.2.                                                                                                    | . 供应商登录徽采云金融服务平台                                                                            | 4                                                        |
| 1.3.                                                                                                    | . 供应商完善基本信息                                                                                 | 6                                                        |
| 1.4.                                                                                                    | . 供应商选择需申请融资贷款的项目, 跳转至中征平台                                                                  | 8                                                        |
| 2.                                                                                                    | 供应商在中征应收账款融资服务平台操作流程                                                                        | 10                                                       |
| 2.1.                                                                                                    | . 供应商登录中征平台                                                                                 | 10                                                       |
| 2.1.                                                                                                    | .1供应商跳转登录                                                                                   | 10                                                       |
| 2.1.                                                                                                    | .2供应商注册登录                                                                                   | 10                                                       |
| 2.2.                                                                                                    | . 供应商向金融机构提交融资申请                                                                            | 12                                                       |
|                                                                                                    |                                                                                             |                                                          |
| 3.                                                                                                    | 资金提供方在中征应收账款融资服务平台操作流程                                                                      | 14                                                       |
| <b>3.</b> 3. 1.                                                                                                    | <b>资金提供方在中征应收账款融资服务平台操作流程</b><br>. 资金提供方登录                                                  | <b>14</b><br>14                                          |
| <ol> <li>3. 1.</li> <li>3. 2.</li> </ol>                                                                                         | <b>资金提供方在中征应收账款融资服务平台操作流程</b><br>. 资金提供方登录<br>. 资金提供方维护内部编码                                 | <b>14</b><br>14<br>15                                    |
| <ol> <li>3. 1.</li> <li>3. 2.</li> <li>3. 3.</li> </ol>                                                                          | <b>资金提供方在中征应收账款融资服务平台操作流程</b><br>. 资金提供方登录<br>. 资金提供方维护内部编码<br>. 资金提供方查看融资申请                | 14<br>14<br>15<br>16                                     |
| <ol> <li>3. 1.</li> <li>3. 2.</li> <li>3. 3.</li> <li>3. 4.</li> </ol>                                                           | <b>资金提供方在中征应收账款融资服务平台操作流程</b><br>. 资金提供方登录<br>. 资金提供方维护内部编码<br>. 资金提供方查看融资申请<br>. 资金提供方业务审批 | 14<br>                                                   |
| <ol> <li>3. 1.</li> <li>3. 2.</li> <li>3. 3.</li> <li>3. 4.</li> <li>3. 5.</li> </ol>                                            | <b>资金提供方在中征应收账款融资服务平台操作流程</b>                                                               | 14<br>14<br>15<br>16<br>17<br>18                         |
| <ol> <li>3. 1.</li> <li>3. 2.</li> <li>3. 3.</li> <li>3. 4.</li> <li>3. 5.</li> <li>3. 6.</li> </ol>                             | <ul> <li>资金提供方在中征应收账款融资服务平台操作流程</li></ul>                                                   | 14<br>14<br>15<br>16<br>17<br>18<br>20                   |
| <ol> <li>3. 1.</li> <li>3. 2.</li> <li>3. 3.</li> <li>3. 4.</li> <li>3. 5.</li> <li>3. 6.</li> </ol>                             | <ul> <li>资金提供方在中征应收账款融资服务平台操作流程</li></ul>                                                   | 14<br>14<br>15<br>16<br>17<br>18<br>20<br>22             |
| <ol> <li>3. 1.</li> <li>3. 2.</li> <li>3. 3.</li> <li>3. 4.</li> <li>3. 5.</li> <li>3. 6.</li> <li>4. 1</li> <li>5. 2</li> </ol> | <ul> <li>资金提供方在中征应收账款融资服务平台操作流程</li></ul>                                                   | 14<br>14<br>15<br>16<br>16<br>17<br>18<br>20<br>22<br>23 |
| 3. 3<br>3. 1.<br>3. 2.<br>3. 3.<br>3. 4.<br>3. 5.<br>3. 6.<br>4. 1<br>5. 1.                                                      | <ul> <li>资金提供方在中征应收账款融资服务平台操作流程</li></ul>                                                   |                                                          |

1. 供应商在徽采云金融服务平台操作流程

1.1. 关联岗位权限

供应商首次在徽采云金融服务平台申请合同贷时,需先 关联合同贷相关的岗位权限才能进行合同贷相关的操作。

菜单路径:应用中心一系统管理-员工管理

| 岗位    | 主要权限菜单 |
|-------|--------|
| 交易管理岗 | 金融服务   |
| 系统管理岗 | 金融服务   |

在"账号管理"页面,选择需要关联岗位权限的员工, 点击"更多",在下弹框里点击"设置岗位",进入关联岗位 权限页面。

|                      | II 系统管理 ▼ | 0                        |         | 前台大厅           | 1 19 <mark>9</mark> 11 <mark>9</mark> 11 <mark>9</mark> | саман 🚺 -                |
|----------------------|-----------|--------------------------|---------|----------------|---------------------------------------------------------|--------------------------|
| 回 账户管理               | 账号管理      |                          |         |                |                                                         | 新增/邀请 批量新增               |
| ふ部门管理 ④ 流程管理         | 姓名        | : 前输入                    | 绑定手机: 请 | 99X            |                                                         | 重置 「搜索」 展开 マ             |
| 図 机构职务管理<br>同 CA管理 * | 全部 已删除    | 此量启用 批量停用 批量             | 日間時位    |                |                                                         |                          |
| 同员工管理                | □ 员       | [基本信息                    | 账号      | 所履節门/职务        | 账号状态                                                    | 操作项                      |
|                      | 姓名<br>(二) | 5: 机构管理员<br>包手机:<br>音: - |         | 部门: -<br>职务: - | •已启用                                                    | 详情 编辑 更多。<br>设置岗位        |
|                      |           |                          |         |                | 共有1条 <                                                  | 1 > 10条 氯制功能到员工 3o<br>停用 |
|                      |           |                          |         |                |                                                         | 删除<br>转移                 |
|                      |           |                          |         |                |                                                         |                          |
|                      |           |                          |         |                |                                                         |                          |

在"关联岗位"页面,点击右上角"编辑"去进行岗位 关联。

|                  | <b>∷</b> живи •      ⊙        | 第合大厅 | к <mark></mark> | a <mark>8</mark> | 18 <mark>9</mark> | CA管理 | 0             |   |
|------------------|-------------------------------|------|-----------------|------------------|-------------------|------|---------------|---|
| 回知户管理            | 洪王號理 / 关联岗位                   |      |                 |                  |                   |      | 20 <b>6</b> 9 | j |
| 品 部门管理<br>② 法程管理 | 当前员工:                         |      |                 |                  |                   |      |               |   |
| 國 机构职务管理         | 消能入 Q<br>・ 会員中心               |      |                 |                  |                   |      | i i           |   |
| RI CA管理          | <br><ul> <li>南本銀务価</li> </ul> |      |                 |                  |                   |      |               |   |
|                  | <ul> <li>         ·</li></ul> |      |                 |                  |                   |      |               |   |

在"关联岗位"页面,可按系统职能筛选对应的岗位职能,筛选出来后关联在"金融服务"下选择相应的操作权限, 完成后点击"保存"。

|                  | # Sinter - ⊙                                                                                                    | 前台大厅 | 5157 | 168 | 19 <mark>9</mark> 11 | CANER | 0  |    |    |
|------------------|----------------------------------------------------------------------------------------------------|------|------|-----|----------------------|-------|----|----|----|
| □ CA管理 -         | 员工世理 / 关联舆位                                                                                                    |      |      |     |                      |       | 返回 | 取消 | 保存 |
| 必。部门管理<br>回 职务管理 | 当前只工:                                                                                                    |      |      |     |                      |       |    |    |    |
| 民员工管理            | 商位: 個語編 -                                                                                                    |      |      |     |                      |       |    |    |    |
| 回 张号管理<br>② 抑程管理 | <ul> <li>時紀入</li> <li>Q</li> <li>「四管職</li> <li>● 打雪管職</li> <li>● 打雪管職</li> <li>● 子放帝ら</li> <li>● 金融勝券</li> <li>● 金融勝券</li> <li>● 金融勝券</li> <li>● 金融勝券</li> <li>● 金融勝券</li> <li>● 金融勝券</li> <li>● 金融勝券</li> <li>● 金融勝券</li> </ul> |      |      |     |                      |       |    |    | *  |
|                  | <ul> <li>・ 図 2000mm</li> <li>・ 図 2500mm</li> <li>・ 図 2 2500mm</li> <li>・ 図 2 200mm</li> </ul>                                                                                                    |      |      |     |                      |       |    |    | 1  |

1.2. 供应商登录徽采云金融服务平台

供应商输入网址: <u>安徽省政府采购网</u> (ccgp-anhui.gov.cn),进入安徽省政府采购网首页,点击 "政采贷",进入"徽采云金融服务"页面。

| 安徽省财政厅唯一指定采购            | 勾信息网络发布媒体                         |                           |                          |              |               |            | 累计访问: 4 | 4259685 人次 今日 | 日访问: <b>84895</b> |
|-------------------------|-----------------------------------|---------------------------|--------------------------|--------------|---------------|------------|---------|---------------|-------------------|
| 安徽 安徽省                  | 省政府<br>政府购买服务                     | 采购网<br>务信息平台              | Q 请输入关键字                 |              | 1             | 対          | 111     |               |                   |
| 首页                      | 资讯动态                              | 采购公告                      | 政策法规                     | <b>か事</b> 指南 | 监督检查          | 下载专区       | 购买服务    | 常见问题          | 题                 |
| ♥省本级▼                   |                                   |                           |                          |              |               |            |         | 2022年11月10    | 日 14:13:09        |
| 徽采云                     |                                   |                           |                          |              | 查询登录          |            |         |               |                   |
| ~~                      |                                   | -                         | 皆緩ガ                      | ∓放           | 😫 供应商         | <u></u> 代  | 理机构     | 📚 एक          | 家                 |
| 采购监管系                   | 统                                 | 电子卖场                      | 电子交易系统                   |              | ● 政采贷         | <b>)</b> 投 | 泝机构     | •••• 咨询智      | 窅                 |
| 重要通知                    | 工作动态                              | 新闻资讯                      | 更                        | 3 >          | <b>注</b> 定点采购 |            | 1 协议    | 以供货           |                   |
| 关于开展2022年月<br>安徽省财政厅 中国 | 度安徽省政府采购f<br>国人民银行合肥中d            | 代理机构从业人员线上<br>D支行关于推进政府采  | 培 2022-10-<br>购 2022-10- | 18           |               |            |         |               |                   |
| 安徽省财政厅转发<br>关于启用安徽省政    | 〕财政部关于印发(<br>〔府采购"徽采云"平           | 《政府采购品目分类目》<br>台诚信预警管理功能的 | 录 2022-10-<br>匀 2022-09- | 12<br>30     | 节能环保          |            | ₹ 集采    | 目录            |                   |
| 关于安徽省政府采                | 《购"徽采云"电子卖                        | 场供应商商品上架情况                | ₽ 2022-08-               | 22           |               |            |         |               |                   |
| 关于开展 徽采云<br>关于"徽采云"APP  | 电 5 <u>笑</u> 柳 供应 岡 岡<br>上线试运行的通知 |                           | 2022-07-<br>2022-07-     | 15           | 🔛 徽采学院        |            | 🗩 在线    | 客服            |                   |
| 关于启用"徽采云"               | 电子卖场数字证书                          | 的通知                       | 2022-07-                 | 15           |               |            |         |               |                   |

供应商在"徽采云金融服务"页面选择"中征应收账款 融资服务平台",点击"立即申请",进入供应商用户登录页 面。

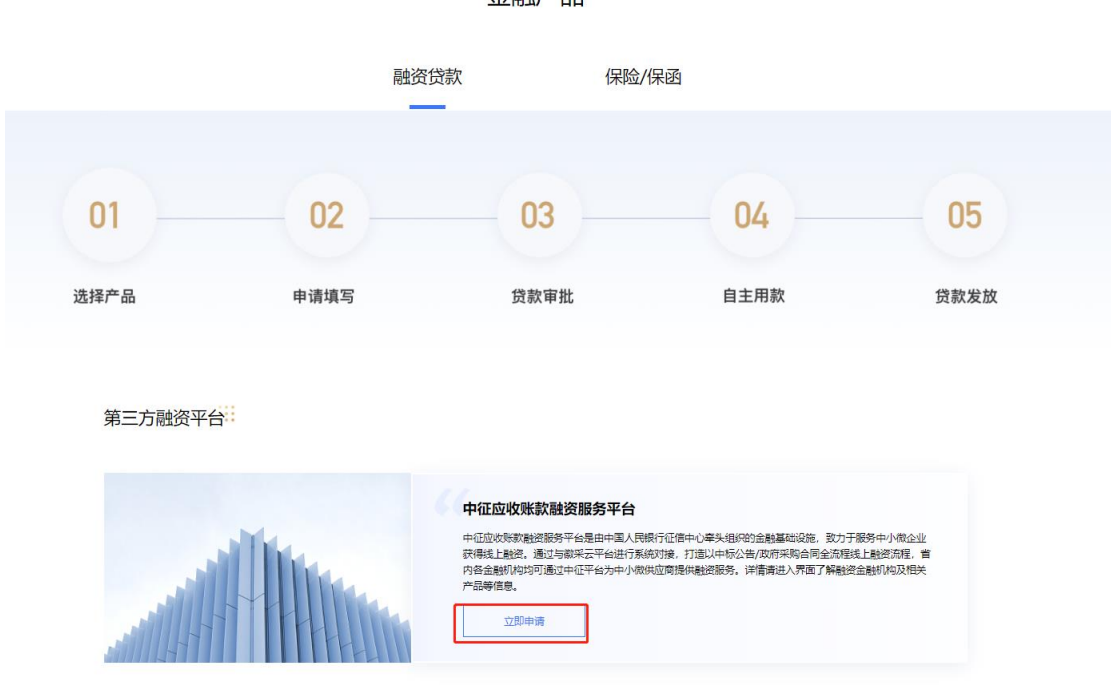

金融产品

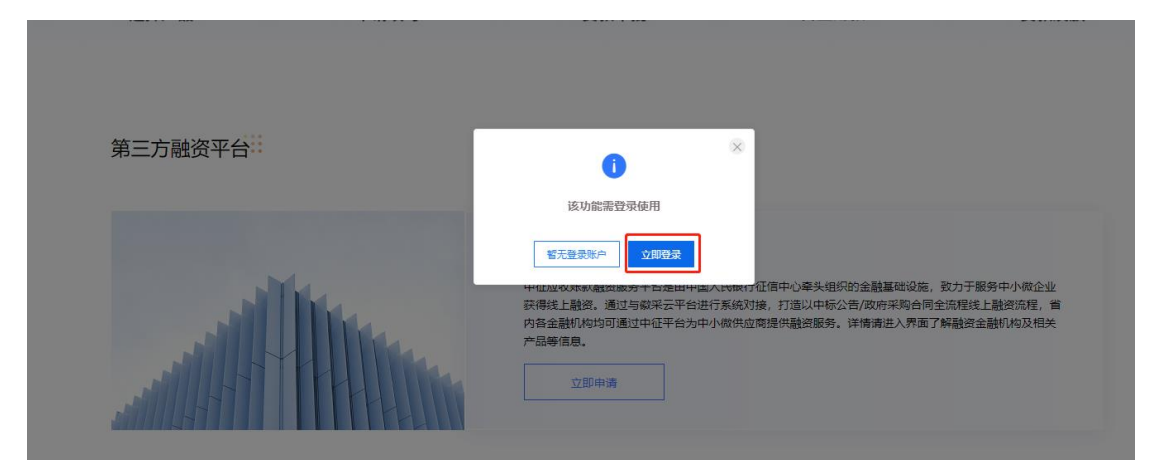

## 供应商输入用户名、密码,点击登录。

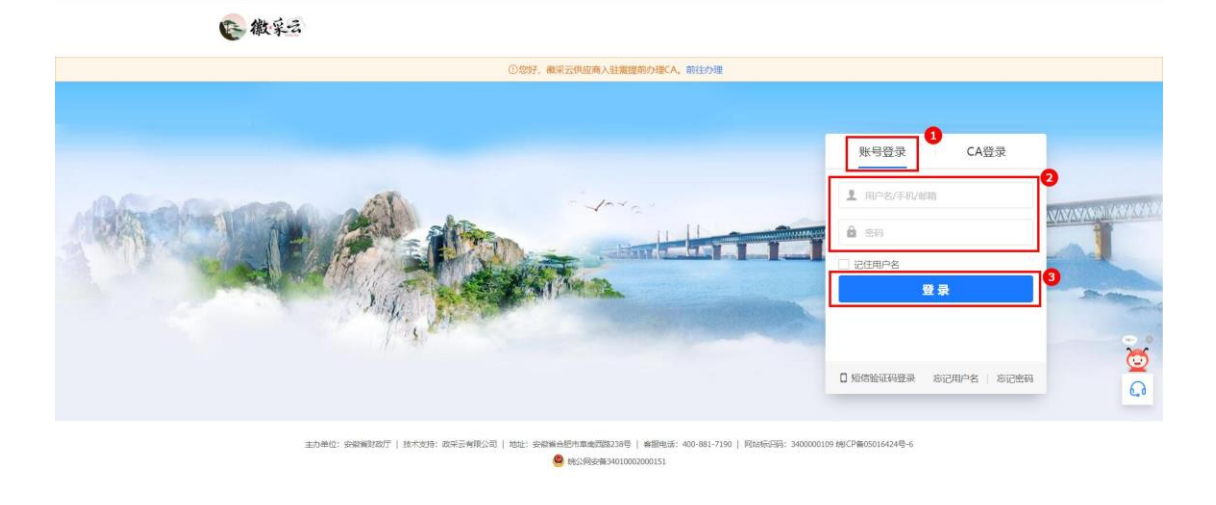

如供应商未注册安徽省政府采购网平台用户,需要先进 行用户注册再进行登陆。

1.3. 供应商完善基本信息

供应商在"合同贷"申请页面,填写申请人信息以及经营 信息,勾选我已阅读并同意《政采云融资信息服务协议》, 点击下一步。带"\*"为必填项。

| 合同贷申请         |                              |                | <ol> <li>①</li> <li>②</li> <li>编写基本信息</li> <li>选择中标项</li> </ol> |
|---------------|------------------------------|----------------|-----------------------------------------------------------------|
| 请认真填写你的真实企业信息 | 總发起申请,信息不一致将无法通过审核,银行将根据综企业的 | 即形综合考虑是否授信及金额。 |                                                                 |
| 申请人信息         |                              |                |                                                                 |
| * 公司名称:       | 供应商安徽测试机构名称                  | *统一社会信用代码:     | 91340103F28D3N97U8                                              |
| *贷款申请金额(元):   | 23000                        | *贷款申请期限(月):    | 12                                                              |
| * 联系人:        | 联系人                          | *联系方式:         | 10110000317                                                     |
| 联系人身份证号码:     | 请输入                          | * 法人姓名:        | 地方                                                              |
| *法人婚姻状况:      | 离婚                           | *法人身份证号码:      | 330103199909099999                                              |
| *法人联系方式:      | 1333333333                   | *企业所在地区:       | 安徽省 / 芜湖市 / 镜湖区 🗸 🗸                                             |
| • 详细地址:       | 地址                           |                |                                                                 |
| 经营信息          |                              |                |                                                                 |
| * 企业规模:       | 小型企业 ~                       | *最新年度纳税评级 ③:   | c ~                                                             |
| *年销售收入(元):    | 123                          | 年销售成本(元):      | 请输入                                                             |
| 净利润(元):       | 请输入                          | 资产(元):         | 请输入                                                             |
| 现有流动资金贷款(元):  | 请输入                          | 银行客户经理推荐号:     | 请输入                                                             |
|               |                              |                |                                                                 |
|               |                              |                |                                                                 |

说明:(1)法定代表人身份证号码:请供应商填写正确 的身份证号码。

(2)选择纳税等级:请供应商选择税务机关为您企业最新评定的纳税信用等级。

(3)供应商联系方式:需要填写手机号码,暂不支持 固定电话。 1.4. 供应商选择需申请融资贷款的项目, 跳转至中征平台

| < 合同貸申请                      |                     | (1)<br>填写基本信息    | 2<br>选择中标项目 |
|------------------------------|---------------------|------------------|-------------|
| ● 智无可融资的中标项目,可按提示填写融资需求或咨询采宝 |                     |                  |             |
| 找不到中标项目? 前名查询更新,查询完成后刷新列表数据。 |                     |                  |             |
| 项目时间: 🔝 2021-02 至 2021-07    | 是否可申请: 请选择          |                  | 田置 搜索       |
| 中标项目名称                       | 中标时间                | 是否可申请            |             |
| ○ 安徽测试中标项目091401             | 2021-06-30 15:05:42 | 可申请,已申请1个产品,点击查看 |             |
| 我已阅读并同意《成果云缺资信息服务协议》         |                     | 共14              | 结果(1))      |

说明:如您未找到中标项目,可点击查询更新,查询完 成后刷新列表数据。

确认信息无误,点击办理完成。

| 找不到中标项目?前往查询更新,查询完成后刷              | 0                                                      |          |          |
|------------------------------------|--------------------------------------------------------|----------|----------|
| 项目时间: 📰 2021-01 至 20               | 贷款受理成功                                                 |          | 西部一根素    |
| 中标项目名称                             | 您的贷款申请已受理, 稍后由客户经理与您联系, 请保持联系方式畅通<br>企业名容: 供办查究题明试机构名称 |          |          |
| <ul> <li>支徽测试中标项目091401</li> </ul> | 企业统一社会信用代码: 91340103F28D3N97U8                         | 个产品,点击直看 |          |
| ×                                  | 贷款申请额度(元): 23,000.00                                   |          |          |
|                                    | 贷款申请期限(月):12<br>贷款中标项目:安徽测试中标项目091401                  | 共14      | 特果 〈 1 〉 |
|                                    | 注意:预授信额度是系统初步测算结果,最终的振度和利率以我行审批结果为准                    |          |          |

页面跳转至中征平台,完成相应操作。

如果首次未能跳转至中征平台,供应商在我的工作台一 金融服务—我的贷款—贷款申请列表页,找到该笔贷款申请, 可以点击"继续申请",跳转至中征平台。

| 🌔 徽采云                  |   | ■ 金融服务 ▼ ② 測试省本级                                                                                       |                                               |                                                                                                    | 999+<br>消息 CA管理                                                                                               | 2                          |
|------------------------|---|----------------------------------------------------------------------------------------------------|-----------------------------------------------|----------------------------------------------------------------------------------------------------|----------------------------------------------------------------------------------------------------|----------------------------|
| ○ 账户总览                 |   | 贷款申请                                                                                                   |                                               |                                                                                                    |                                                                                                    |                            |
| 🔀 我的项目<br>🗟 我的保函       | • | 办理机构: 全部                                                                                               | ▼ 申请状态:                                       | 全部 •                                                                                                    | 重置                                                                                                    | 搜索 展开 ▼                    |
| 長 我的贷款   贷款申请          | * | 全部申请中                                                                                                  |                                               |                                                                                                    |                                                                                                    | 10.00                      |
| 贷款合同<br>借款记录<br>图 还款查询 | ÷ | 申请信息<br>申请人:安徽建材有限公司<br>申请时间:2022-11-08 16:02:24<br>申请额度(示):10,000.00<br>贷款产品:政采货<br>中标项目:安徽测试项目110303 | 测算话题<br>测算时间: -<br>测算总额度(元): -<br>测算总额度(元): - | <ul> <li>申抗信息</li> <li>申请状态: 审批中</li> <li>办理机构: 中征应收账款融资服</li> <li>审批规度(元): -</li> <li>审批完成时间: -</li> <li>审批年化利率(%): -</li> </ul> | <ul> <li>         · 贷款尽调         · 贷款受理         · 贷款申请         · 贷款申请         ·         ·         ·</li></ul> | 達看<br>继续申请<br>中标公告<br>取消申请 |

2. 供应商在中征应收账款融资服务平台操作流程

2.1. 供应商登录中征平台

2.1.1供应商跳转登录

供应商可通过徽采云金融服务平台页面跳转登录中征平台。

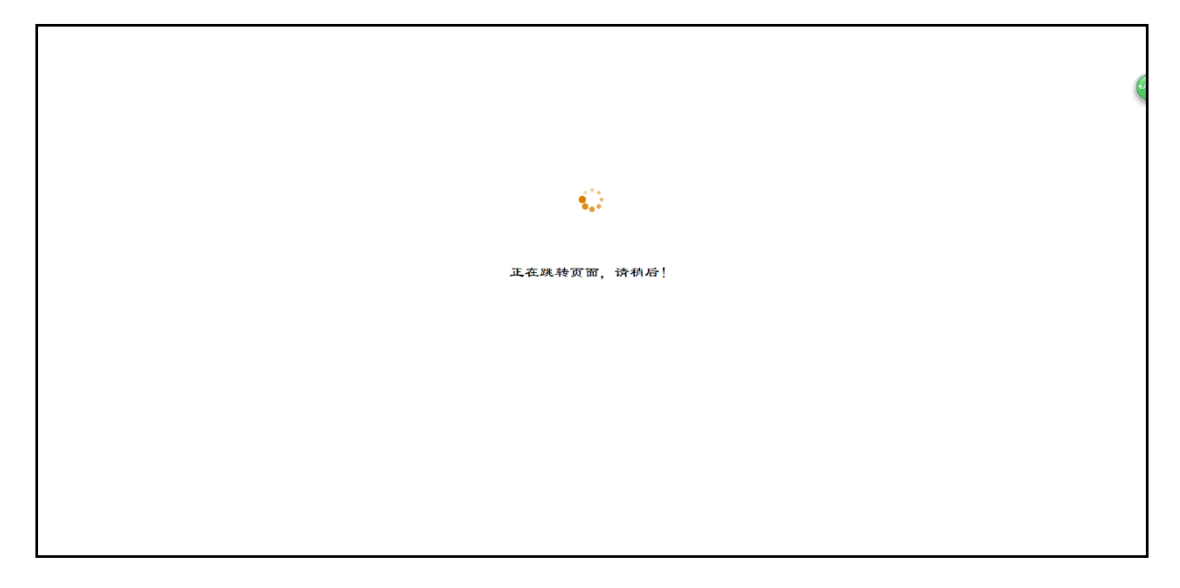

#### 2.1.2供应商注册登录

如果不能通过徽采云金融服务平台跳转登录中征平台, 可以在中征平台注册登录。输入网址: https://www.crcrfsp.com/index.do,进入中征应收账款融资服 务平台(以下简称"中征平台")首页,并点击"无证书登 录"。根据提示输入中征平台的用户名、密码,点击"登录", 或直接使用电子营业执照二维码登录,进入中征平台操作页 面。 如果供应商尚未注册成为中征平台用户,请点击"注册" 根据平台指引完成注册流程,并致电客服电话 400-009-0001 申请立即开通。

|                                                                                                    | 中間~R. HE 49               | 应收账款融资服<br>天末,动户轴管金汇服务外限责任公司<br>Al Mandain Materia Papariy GLM | 务平台                             |        |
|----------------------------------------------------------------------------------------------------|---------------------------|----------------------------------------------------------------|---------------------------------|--------|
| 一一方一                                                                                                    | 平台介绍   常见问题   法保法规        | 下数中心   行业动态   秘密我们                                             | 全融产品   机构查试 今日访问量:1124:         | 31     |
|                                                                                                    | 政府采购合优化                   | ;同融资功能<br>升级!                                                  |                                 | H & A  |
| AND YORK AND YORK |                           |                                                                |                                 |        |
| s                                                                                                    | ·通银行 曲种银                  | 疗 光大银行                                                         | 浦发银行                            | 点击改有评估 |
|                                                                                                    | 政融通 小微易贷(级上               | 政策登) 阳光政采贷                                                     | 政策e發                            |        |
| 0-1.00075<br>BASTERIE                                                                                                    | 0-12月 1-300万<br>酸密期限 融资额度 | 1-12月 0-1.000万 0-36<br>融资期限 融资期度 融资期                           | 月 0-1,000万 0-12月<br>限 融资额度 融资期限 |        |
|                                                                                                    | 201766                    | ē                                                              | 金额洋街                            |        |
| 行业动态                                                                                                    | NEWS                      | 更多》                                                            | 数据统计 STATISTICAL DATA           | -      |

供应商登录中征平台操作页面后,点击进入"政府采购供应商业务系统"。

| ● 補信<br>● | CE# -<br>中心 | 中征应收账款融资服务平台 | 1            |                      |                 |             |           | 2           |
|-----------|-------------|--------------|--------------|----------------------|-----------------|-------------|-----------|-------------|
|           |             |              | 债权人业务系统      | 债务人业务系统              | 政府系             | 彩购供应商业务系统   | 我         | 的园地         |
|           |             |              |              |                      |                 | -           |           | •           |
|           |             |              | 进入值权人业劳系统    | 进入债务人业务系统            | 進入              | 政府采购供应商业务系统 | æ         | 入我的開始       |
|           |             |              | 内部公告         | 数字证书 下载              | Φ <b>Φ</b>      |             |           |             |
|           |             |              | 内部公告列表       |                      |                 |             |           |             |
|           |             |              |              | 主题                   |                 |             | 发布日期      | 操作          |
|           |             |              | 中征应收账款融资服务平台 | a系统升级公告              |                 | 21          | 019-08-28 | <u>⑤.幸春</u> |
|           |             |              | 关于开展用户注册信息年间 | 间的公告                 |                 | 2           | 018-10-11 | (5.查查       |
|           |             |              |              | 144                  | 4 <b>1</b> >> H |             |           |             |
|           |             |              |              | <b>BUR49</b> 51: 1 G | ○ 当前第1页/总1页。    | 共有 2 条信息    |           |             |
|           |             |              |              |                      |                 |             |           |             |
|           |             |              |              |                      |                 |             |           |             |
|           |             |              |              |                      |                 |             |           |             |

供应商在"可选政采平台列表"中,选择"安徽省财政"。

| 可选政采平台列表(络 | B在该政府采购系统有多条注册信 | 息,每次只能选择其中一条注册信息。 | <u></u> 赴入系统)      |      |
|------------|-----------------|-------------------|--------------------|------|
| 序号         | 政采平台            | 供应商名称             | 统一社会信用代码           | 选择   |
| 1          | 模拟财政mock        | 供应商测试a1           | 912123456789963214 | + 选择 |
| 2          | 模拟财政mock        | 供应商测试a1           | 912123456789963214 | + 选择 |
| 3          | 安徽省财政           | 供应商测试a1           | 912123456789963214 | + 选择 |

注意: 1. 供应商在平台注册的统一社会信用代码需与政府采购系统中的号码一致才可以成功登录。

2.2. 供应商向金融机构提交融资申请

供应商点击目录"我要融资-向合作资金方提交融资请", 进入"提交融资申请"页面。选择合作资金方,选择融资申 请方式"基于中标公告"或"基于采购合同",选择拟融资 的采购订单或采购合同,填写融资金额、期限等融资信息, 点击提交。

|              | _ | _  |                   |                        |                                 |        |      | 54        |                        |   |
|--------------|---|----|-------------------|------------------------|---------------------------------|--------|------|-----------|------------------------|---|
| 😡 超同首页       | ~ |    | 提交融资申请            | 已提交融资申请                | 输认用数账户                          |        |      |           |                        |   |
| 政府采购用达商业务系统  |   | 用户 | 多好,请您在和资金方达成融资意向和 | 5,根据资金方的要求在该页面提交融资申请。  | 如忌希望寻找资金方,请前往"寻找合作资金方"相关        | 页面.    |      |           | ∔ ×                    | ^ |
| 9 业务介绍       | ~ | ×  | 选择资金方             | _                      |                                 |        |      |           | 在线客服<br>Online Service |   |
| 5 我要融资       | * |    | * 选择资金方           | t进f章                   | 选择                              |        |      |           |                        |   |
| 寻找合作资金方      |   | ~  | 选择融资申请方式 请优先运行    | 罐于中标公告方式,如无可造中标公告,请选择著 | 于采购合同方式。如有问题,请拨打中征赛服电话400-009-0 | 001,   |      |           |                        |   |
| 向合作资金方提交融资申请 | • |    | * 融资申请方式 ④        | 基于中核公告 〇 基于采购合同        |                                 |        |      |           |                        |   |
| 直石政采均经防发交信息  | ÷ | *  | 选择拟融资采购订单         |                        |                                 |        |      |           |                        |   |
| • Revan      | ÷ |    | "這桿拟融资采购订单        | 按条件查询采购订单              |                                 |        |      |           |                        |   |
|              |   |    |                   | 中核公告编号/采购订单编号          |                                 | 采购单位名称 |      |           |                        |   |
|              |   |    |                   | 采购项目名称                 |                                 | 订单状态   | 2# V |           |                        |   |
|              |   |    |                   | 中标公告日期/订单生成日期          | 2 1                             |        |      |           |                        |   |
|              |   |    |                   |                        |                                 |        | I    | Q 查询 0 清空 |                        |   |

|              |   |   |   |          |         |                   |                   |        |                                   |       |           |                |                 |      |             | 880)  | ľ |
|--------------|---|---|---|----------|---------|-------------------|-------------------|--------|-----------------------------------|-------|-----------|----------------|-----------------|------|-------------|-------|---|
| ☆ 26日前页      |   |   |   | 提交融资申请   |         |                   | 是交融资申请            |        | 喻认回欲账户                            |       |           |                |                 |      |             |       |   |
| 政府采购供应商业务系统  |   |   |   |          |         |                   | 1                 |        |                                   |       |           |                |                 |      | <u>_</u> Q: |       |   |
|              |   |   |   |          | 待遇      | ¥采购订单列表           | J                 |        |                                   |       |           |                |                 |      |             |       |   |
| • 100000     |   |   |   |          | 序号      | 中振公告编号/<br>采购订单编号 | 中禄公香日期/<br>订单生成日期 | 采购方式   | 采购项目                              | 金額    | 金额说明      | 币种             | 采购单位            | 订单状态 | 洋債          | 操作    |   |
| 6 我要能改       | ^ |   |   |          | 1       | 104               | 2021-12-13        | 公开招标   | shiyao_project_name20211216170946 | 0     | 5000000   | 人民币            | 广西中吉根工程项目管理有限公司 | 已公告  | 6.22        | ~ 已选择 |   |
| 寻找合作资金方      | • |   |   |          | 2       | 105               | 2020-11-01        | 公开招标   | shiyao_project_name20211217144802 | 0     | 5000000   | 人民币            | 杭州采购单位          | 已公告  | 6. 22       | + 送择  | 1 |
| 向合作资金方提交到资用请 | • |   |   |          |         |                   |                   |        |                                   |       |           |                |                 |      |             |       |   |
| 重备司来自动的定义信息  | ÷ |   |   |          |         |                   |                   |        | 144 44                            | 1     | <b>39</b> |                |                 |      |             |       |   |
| 我的编想         | * |   |   |          |         |                   |                   |        | 創結新到: 1 GO                        | 消薪第 1 | 页/总1页, 非  | <b>共有 2 张信</b> | 0               |      |             |       |   |
|              |   |   |   |          |         |                   | 1                 |        |                                   |       |           |                |                 |      |             |       |   |
|              |   |   |   |          | 已透      | ¥采购订单列表           | J                 | æ      | lis                               |       |           |                |                 |      |             |       |   |
|              |   |   |   |          | 序号      | 中核公告编号/<br>采购订单编号 | 中标公告日期/<br>订单生成日期 | 采购方式   | 采购项目                              | 슬렸    | 金额说明      | 币种             | 采购单位            | 订单状态 | 洋情          | 操作    |   |
|              |   |   |   |          | 1       | 104               | 2021-12-13        | 公开招标   | shiyao_project_name20211216170946 | 0     | 5000000   | 人民币            | 广西中吉根工程项目管理有限公司 | 已公告  | 6. 22       | × 88出 |   |
|              |   |   |   |          |         |                   |                   |        |                                   |       |           |                |                 |      |             |       |   |
|              |   |   | _ |          |         |                   |                   | 2114   | · 人称品牌》"二"                        |       |           |                |                 |      |             |       |   |
|              |   | × | 填 | 与融资申请信息  |         |                   |                   | / i±x  | 息:玉腴毕位为 九                         |       |           |                |                 |      |             |       |   |
|              |   |   |   | * 申请融资金载 | 3000000 |                   | 元又可以              | 湖入数字和小 | 教点,最多输入12位整数和2位小数                 |       |           |                |                 |      |             |       |   |
|              |   |   |   | * 戒种     | 人民币     |                   | ~                 |        |                                   |       |           |                |                 |      |             |       |   |
|              |   |   |   | * 触资期限   | 4-6月    |                   | ~                 |        |                                   |       |           |                |                 |      |             |       |   |
|              |   |   |   | 香注       |         |                   |                   |        |                                   |       |           |                |                 |      |             |       |   |
|              |   |   |   |          |         |                   |                   |        |                                   |       |           |                |                 |      |             |       |   |
|              |   |   |   |          |         |                   |                   | ;      | 不能描述500位                          |       |           |                |                 |      |             |       |   |
|              |   |   |   |          |         |                   |                   |        |                                   | _     |           |                |                 |      |             |       |   |
|              |   |   |   |          |         |                   |                   |        | 提交                                |       |           |                |                 |      |             |       |   |

供应商优先选择基于"基于中标公告"的方式发起融资 申请,对于无法与中标公告进行关联的采购合同,也可以选 择"基于采购合同"的方式向资金提供方发起融资申请。

### 3. 资金提供方在中征应收账款融资服务平台操作流程

3.1. 资金提供方登录

资金提供方输入网址: <u>https://www.crcrfsp.com/index.do</u>, 点击"无证书登录"。输入用户名、密码登录,进入平台操 作页面。

如果资金提供方尚未注册成为中征平台用户,请点击 "注册"根据平台指引完成注册流程,并致电客服电话 400-009-0001申请立即开通。

| 首页   平台介绍   岩印(4                                                                                                    | 國   法律法规   下载中心                                                                                                    | 行业动态   联系我们   金融产品                              | 1   机构查询2 今日访问里:68815                                                                                                    |                                                                                      |
|----------------------------------------------------------------------------------------------------|----------------------------------------------------------------------------------------------------|-------------------------------------------------|----------------------------------------------------------------------------------------------------|--------------------------------------------------------------------------------------|
| 发                                                                                                    | 票查验功能全新                                                                                                    | 上线!                                             | 平台登录 LOON<br>① 证书登录<br>① HAEU68年)<br>□ 7.2416史                                                                                                    | 日本<br>(1)<br>(2)<br>日本<br>(1)<br>(2)<br>(2)<br>(2)<br>(2)<br>(2)<br>(2)<br>(2)<br>(2 |
|                                                                                                    |                                                                                                    | ALL ALL ALL ALL ALL ALL ALL ALL ALL ALL         | 2) 注册规则 [2] 电子电报注册规则 new                                                                                                    |                                                                                      |
|                                                                                                    | CTS                                                                                                    | •                                               | 1) 注册和第 1) 电子和语法和第 mm<br>2) 注册和第 1) 电子和语法和第 mm<br>2) 已來和金麗が脳高度                                                                                                    | 发票查能<br>功能上结                                                                         |
| 全缺产品 PRVANCAL PROC.<br>但年報行                                                                                                    | CTS<br>SJERF                                                                                                    | MARKET                                          | 2) самона (1) не7олясания мен<br>Q сохлования<br>ж.т.ма                                                                                                    | 授票登标<br>功能上结<br>(1586)19                                                             |
| 金融学品 FRANCAL FROD.<br>10年8月7<br>前年前月                                                                                                    | CTS<br>CURRIF<br>COMPA                                                                                                    | 耐限限行<br>小型振貨(値上設実賃)                             | 2) санона () не7оласания нич<br>Q сохлован <sup>и</sup> нака<br>ж.т.на<br>к.ж.а.ж.а                                                                                                    |                                                                                      |
| (14년)<br>(14년)<br>(14))<br>(14))<br>(14 | CTS<br>CTS<br>2:EQT<br>2:EQT<br>2:EQ | M報報7<br>小規具(は上京名)<br>1-100页 1-127<br>新田町町 1-127 | 2 3 3800 1 4750838000 mm<br>2 33000 1 4750838000 mm<br>2 526638/*8008<br>52587<br>REXENT<br>REXENT<br>0-1007<br>0-307<br>0-307<br>0- |                                                                                      |

3.2. 资金提供方维护内部编码

已与中征平台完成系统直连的资金提供方分支机构,需 在中征平台维护内部编码,便于业务数据在系统间顺利交互。

资金提供方进入"我的园地",逐步点击一级目录"用 户信息维护"和二级目录"维护机构总部信息",进入"维 护机构总部信息"页面。选择"所属总行",输入"机构内 部编码",点击提交。

|                | 中征应 | 收账款融资服务平台<br>测益数素%尿素%况素%。◎ |                                    |                       |            | 1993 |
|----------------|-----|----------------------------|------------------------------------|-----------------------|------------|------|
|                | ~   | 维护机构总部信息                   |                                    |                       |            |      |
| 我的园地           |     | 维护机构总部信息 美行忠行已未<br>新爆告行    | 9平台实现系统对接,为了业务数据在系统问题利交互。<br>2. 选择 | 请补充要行在总行系统中的机构内部编码(可省 | 输责行信息科技部门) |      |
| ● 子用户管理        | •   | * 机构内部编码                   |                                    |                       |            |      |
| ❷ 关联总部用户       |     |                            |                                    |                       |            |      |
| 6 信息与公告        |     |                            |                                    | 提交                    | 清空         |      |
|                | •   |                            |                                    |                       |            |      |
| 11009814033    | +   |                            |                                    |                       |            |      |
| HEATHSCARDS    | × . |                            |                                    |                       |            |      |
| 由政治政治委会委会制造政治委 | ÷   |                            |                                    |                       |            |      |
| 政策快业党免费可能能务    | +   |                            |                                    |                       |            |      |
| <b>发展:Wite</b> | +   |                            |                                    |                       |            |      |
| 中國新聞作员應向將注意理   | +   |                            |                                    |                       |            |      |
|                |     |                            |                                    |                       |            |      |
|                |     |                            |                                    |                       |            |      |
|                |     |                            |                                    |                       |            |      |
|                |     |                            |                                    |                       |            |      |
|                |     |                            |                                    |                       |            |      |
|                |     |                            |                                    |                       |            |      |

3.3. 资金提供方查看融资申请

供应商在中征平台上推送融资申请后,资金提供方可以 在平台上查看该融资申请。

资金提供方进入"资金方业务系统",逐步点击一级目录"政采贷业务管理"和二级目录"查看供应商融资申请", 进入"查看融资申请"页面。点击"融资申请编号"或详情 列的"查看"弹框展示融资申请详情。

| ● 征信中心<br>        | 中征应口 | 收账 款融资服务       | <b>评台</b>              |                        |                     |                                       |                            |                                        |                      |       |      | 84                                    |
|-------------------|------|----------------|------------------------|------------------------|---------------------|---------------------------------------|----------------------------|----------------------------------------|----------------------|-------|------|---------------------------------------|
|                   | ~    | <b>金石</b>      | 融资申请                   | 推送回数                   | ₩¢                  | <b>金石石</b>                            | 送回政账户                      | ······································ |                      |       | (    | + V)                                  |
| 资金方业务系统           |      | 用户您好,您可以在      | 本页面查看供应商基于中标           | 公告成采购合同向量行提交的数据        | 曲清,读融资申请项下8         | 9合同信息和支付申请信息9                         | 消安更,将通过门户页面消息              |                                        |                      |       |      | eeeeeeeeeeeeeeeeeeeeeeeeeeeeeeeeeeeee |
| ● 人工在线输从账款融资业务    | -    | 按条件查询融资        | 申请                     |                        |                     |                                       |                            |                                        |                      |       |      |                                       |
| ❷ 核心债务人系统上传账放融    | NU5- |                | 供应商名称                  |                        |                     |                                       |                            | 申请日期                                   | 豊 至                  |       |      |                                       |
|                   |      |                | 融资申请方式                 | 基于中标公告                 | ~                   |                                       |                            |                                        |                      |       |      |                                       |
| 秋益权类融资业务          |      |                | The other the leaders  |                        |                     |                                       |                            |                                        |                      |       |      | Q 査御 • 第空                             |
| 後票查验              |      | C/建义融页中据<br>度是 | 約1表 (米内町)甲信志地<br>動資金連算 | 112接口以日数端末(床力)         | #########           | <b>7.10 80 80 80</b>                  | a Hometia                  | ▼ <b>約編会</b> 道                         | 3648                 | 白土部门  | NOLE | Roldfordille Scott                    |
| 0 政采题1195         |      | 1              | GR2021122010027901     | 最后的融资企业                | 3,000,000           | 人民币 4-6月                              | 2021-12-20 10              | 0.46:02 山西會財政厅                         | (C. 22)              | 512 3 | 0.0  | 基于中标公告                                |
| A234214200        |      |                |                        | 融资申请信息                 |                     |                                       |                            |                                        |                      | 8     |      |                                       |
|                   |      |                |                        |                        |                     |                                       |                            |                                        |                      |       |      |                                       |
| Carlos Sanda      |      |                |                        | 融资申请信息                 |                     |                                       |                            |                                        |                      |       |      |                                       |
| IN TRADUCTORY     |      |                |                        | 中導動資金額(                | 元): 3,000,000       |                                       |                            |                                        |                      |       |      |                                       |
| <b>京石印印向社会中</b> 首 | •    |                |                        |                        | 币种: 人民币             |                                       |                            |                                        |                      |       |      |                                       |
| WSIEC#            | ,    |                |                        | 2×10                   | 107 A 68            |                                       |                            |                                        |                      |       |      |                                       |
| 能把订单线听做错          | +    |                |                        |                        |                     |                                       |                            |                                        |                      |       |      |                                       |
| <b>查</b> 福高的3階    | +    |                |                        |                        | <b>第</b> (上)        |                                       |                            |                                        |                      |       |      |                                       |
| 平台已建始的成果平台        | ÷    |                |                        | 采购订单信息(中标公告            | 肩号如有"-"加数引          | 5.则是为了区分同一公                           | 吉下的不同标段。)                  |                                        |                      |       |      |                                       |
| 融资产品(高度管理         | •    |                |                        | 序号 中标公告编号/采 中<br>购订单编号 | 乐公告日期/订<br>单生成日期    | 采购项目                                  | 金额 金额洗明 币种                 | 采购单位 数据未遂 所屬財政                         | 咬订单状态 详细             |       |      |                                       |
|                   |      |                |                        | 1 104                  | 公开据<br>2021-12-13 标 | shiyao_project_name2<br>0211216170946 | 0 5000000 人民市 <sup>广</sup> | "西中吉银王程项目 山西耆財<br>管理有限公司 政庁            | (786) ( <u>7</u> 88) |       |      |                                       |

注意:

1. 当融资申请方式为"基于采购合同"时,与之关联的 中标公告为平台根据采购合同中的数据项映射生成。

2.如融资申请方式为"基于中标公告",资金提供方在 融资申请信息页面可点击查看订单详细信息,如该订单下无 合同与之关联,注意核实该采购项目合同是否已在安徽一体 化系统备案。 3.4. 资金提供方业务审批

各资金提供方信贷审批系统不同,行内业务审批流程也 不同,请以本行政采贷业务操作指南为准。操作指南可从总 行或省行相关部门获取。 3.5. 资金提供方反馈成交单(以中征平台页面成交为例)

该操作步骤以资金提供方在中征平台页面填写成交单 进行演示。已与中征平台完成系统直连的资金提供方分支机 构,在信贷系统审批或放款后,将自动生成成交单传输至中 征平台,无需在平台页面重复填写。无论是资金提供方系统 自动生成的成交单,还是在中征平台页面填写的成交单,平 台都将通过接口反馈至安徽政采系统。

资金提供方逐步点击一级目录"政采贷业务管理"和二级目录"填写成交单",进入"填写成交单"页面。选择"融资申请方式"、拟融资采购订单,勾选对应合同,填写融资信息和回款账户,预览并提交成交单。

| ●<br>一<br>一<br>一<br>一<br>一<br>一<br>二<br>二<br>二<br>二<br>二<br>二<br>二<br>二<br>二<br>二<br>二<br>二<br>二 | 中征应   | 收账款副 | ·资服务平台<br> |                 |                     |                    |            |                        |            |          |               |               |           |       |      |        |
|--------------------------------------------------------------------------------------------------|-------|------|------------|-----------------|---------------------|--------------------|------------|------------------------|------------|----------|---------------|---------------|-----------|-------|------|--------|
| ŵ sem¤                                                                                           | ×     |      | 頃写成交单      |                 | 血石已输写成              | ε <b>φ</b>         |            | 10000                  |            |          |               |               |           |       |      |        |
| 资金方业务系统                                                                                          |       | ×    | 选择采购订单     |                 |                     |                    |            |                        |            |          |               |               |           |       |      |        |
| 〇 人工在线轴认账款融资业务                                                                                   | *     |      | 选择采购订单     | 按条件查询订单         | 信息                  |                    |            |                        |            |          |               |               |           |       |      |        |
| 核心债务人系统上体账款服<br>                                                                                 | NK8 - |      |            |                 | 数探来源                | :@15/9             | •          |                        |            |          | 供应商業利         | P.            |           |       |      |        |
| O EMERGERENIAS                                                                                   |       |      |            | 中标公告编号          | (采购订单编号             |                    |            |                        |            |          | 采购项目名称        | R.            |           |       |      |        |
| C SALTED AND AND AND AND AND AND AND AND AND AN                                                  |       |      |            | 中标公告日期          | 衍華生成日期              |                    | 至          | -                      |            |          | 采购单位名称        | F             |           |       |      |        |
| C RADORADELPS                                                                                    |       |      |            |                 | 台同编号                |                    |            |                        |            |          | 合同名称          | R             |           |       |      |        |
| 後原查验                                                                                             | 1     |      |            |                 | 融资申请方式              | 基于中标公告             | ~          |                        |            |          | 所應於3          | ☆ ==请选择== ❤   |           |       |      |        |
| ③ 政采贷业务                                                                                          | ^     |      |            |                 | 订单状态                | 全部                 | ~          |                        |            |          |               |               |           |       |      |        |
| 查看市场中国公告                                                                                         | •     |      |            |                 |                     |                    |            |                        |            |          |               |               |           |       | Q 重闹 | 0 31   |
| 查看與前來現合同                                                                                         | •     |      |            | 待选择订单信息         | 列表                  |                    |            |                        |            |          |               |               |           |       |      |        |
| 亦有些后向建筑型内<br>10-15-15-15-10-16-15-10-1                                                           |       |      |            | 序号 中标公告<br>采购订单 | 1号/ 中标公1<br>1号 订单生成 | 11日期/<br>日期 - 数据来源 | 夏 所履财政采购方式 | 麻胸項目                   | 融资申请方<br>式 | 5 ±11 ±1 | 1519 IS19     | 供应商           | 采购单位      | 订单状态  | 汗液   | 操作     |
| 020100320403                                                                                     | ,     |      |            |                 |                     | 山西省防               | 政 公开招      | shiyao_project_name202 | 11 基于中标公   |          | *             | 工業組織环境工程 广    | 西中吉根工程项目管 | 12    |      |        |
| WSIERM                                                                                           |       |      |            | 1 104           | 2021-               | 12-13 厅            | 标          | 216170946              | *          | 0 50     | 00000 ABm     | 有限公司          | 有限公司      | 19822 | 0.22 | + 2639 |
| 融资口单结后管理                                                                                         | +     |      |            |                 |                     |                    |            |                        |            |          |               |               |           |       |      |        |
| <b>在市</b> 市和日本部制                                                                                 |       |      |            |                 |                     |                    |            | 14                     | 1          | - P      | H             |               |           |       |      |        |
| 平台已時數的政策平台                                                                                       |       |      |            |                 |                     |                    |            | <b>說46到</b> : 1        | GO 当能知     | 【1页/总1页  | , 共有 1 张信息    |               |           |       |      |        |
| 建资产品信息管理                                                                                         | •     |      |            | 已选择订单信息         | ·列表 (请              | 晴认并勾选下患            | (中的采购合同)   |                        |            |          |               |               |           |       |      |        |
|                                                                                                  |       |      |            | 序号 中辰:          | (告编号/中)             |                    | 皇朱遵 所屬財政   | 采购方式 采购项目              | 融资申请力      | ent se   | <i>数 金额说明</i> | <b>石种 供</b> 話 | 南 采购单位    | 订单状态  | 洋街   | 编作     |

| 一番合わむ               | 中征应                 | 收账款融资 | 服务平台<br>酒味煮洗*** |                      |                          |                                              |                                   | 6.4                 |
|---------------------|---------------------|-------|-----------------|----------------------|--------------------------|----------------------------------------------|-----------------------------------|---------------------|
| 🟠 26885             | «                   |       | 填写成交单           | 查有                   | 建石油之中                    |                                              | 44494444 <b>6</b> 86 96 -         |                     |
| 资金方业务系统             |                     |       | Î               | 已选择订单信息列表            | (请确认并勾选下表中               | 的采购合同)                                       | 20 - 50 - 1                       |                     |
| ● 人工在线输入影动线处理务      | ~                   |       |                 | 序号 中标公告编号/<br>原购订单编号 | 中标公告日期/ 数据未源 A<br>订单生成日期 | 所屬財政采购方式 采购项目                                | 融资申请方 金额 金额说明 15种<br>式            | 供应商 采购单位 订单状态 详情 操作 |
| 8 核心债务人系统上均服款器      | 911 <del>15</del> - |       |                 | 1 104                | 山西省財政<br>2021-12-13<br>厅 | 公开报 shiyao_project_name2021<br>版   216170946 | 1 基于中标公 第日<br>6 5000000 人民75<br>音 | <u> </u>            |
| 8 問題保護設計多           | *                   |       |                 | 采购合同列表               | 选择 序号                    | 台间编号                                         | 合同名称                              | 合同金额                |
| 收益权类融资业务            | *                   |       |                 |                      | <b>2</b> 1               | CrcNir2112170325407966                       | shiyao_contract_no202112          | 16170946 21,000,000 |
| 炎茨血油                |                     |       |                 |                      |                          |                                              |                                   |                     |
| ③ 改采线业务             |                     |       | 供应育信息           | 最后的融资企业 [查看详结] 查     | 物该供应用的动产和权利担保型。          | 血的                                           |                                   |                     |
| W.F. Hiddge Con-    |                     | ×     | 填写融资信息          |                      |                          |                                              |                                   |                     |
| *****               |                     |       | * 信款合同编号        | 信序001号               | 信款合同编号不能超过               | 100년2                                        |                                   |                     |
| 查查机应高速发展的           | ,                   |       | * 備款會問签订日期      | 2021-12-20           |                          |                                              |                                   |                     |
| 這些時期的傳統的改良          |                     |       | • 信款合同币种        | 人民币                  | ~                        |                                              |                                   |                     |
| 查查把这角起变和调           |                     |       | * 信款合同金額        | 3000000              | 元又可以输入数字和                | 小数点,最多输入12位整数和2位小数                           |                                   |                     |
| 编写成文单               | •                   |       | 借款合同金额(大写)      | 叁佰万元                 | _                        |                                              |                                   |                     |
| DESKS J MICHANINESE | ,                   |       | * 本次放款金额        | 3000000              | 元又可以输入跟对和                | 卜数点,最多输入12位整数和2位小数                           |                                   |                     |
| Transad .           | •                   |       | 本次放款金額(大写)      | 叁佰万元                 |                          |                                              |                                   |                     |
| THERMORETH          | ,                   |       | * #(at          | 5                    | % 仅可以输入数字和               | 小数点,最多输入2位整数和4位小数                            |                                   |                     |
| 融资产品点息管理            | •                   |       | 融资比例            |                      | % 仅可以输入数字和/              | 內数点,最多输入3位整数和2位小数                            |                                   |                     |
|                     |                     |       | • 偶款期限 起始日期     | 2021-12-20           |                          |                                              |                                   |                     |
|                     |                     |       |                 |                      |                          |                                              |                                   |                     |

资金提供方在中征平台页面填写回款账户信息时,需注 意填写准确。

| ● <b>征信中心</b>           | 中征应<br>(0 ##(A) | 收账款融资服务     | <b>6平台</b><br>"誰∽" |               |             |                  |    |           | 974 | 選出 |
|-------------------------|-----------------|-------------|--------------------|---------------|-------------|------------------|----|-----------|-----|----|
| ☆ 25日前页                 | ~               | 塘           | 写成交单               | 查看已填写。        | 底交单         | 41414141         |    |           |     |    |
| 资金方业务系统                 |                 |             | * 本次放款金额           | 3000000       | 元仅可以输入数字和小  | 数点,最多输入12位整数和2位小 | 政  |           |     |    |
| 人工在线输入账款制造业务            | -               |             | 本次放款金額(大哥)         | 叁佰万元          |             |                  |    |           |     |    |
| 核心债务人系统上传承放服务           | N195-           |             | •利率                | 5             | % 仅可以输入数字和小 | 数点,最多输入2位整数和4位小索 |    |           |     |    |
|                         | ~               |             | 融资比例               |               | % 仅可以输入数字和小 | 数点,最多输入3位整数和2位小器 |    |           |     |    |
|                         |                 |             | 備款期限 起始日期          | 2021-12-20    | 1           |                  |    |           |     |    |
| C WARKENING             |                 |             | 借款期限终止日期           | 2022-06-20    |             |                  |    |           |     |    |
| 後 次票查验                  |                 |             | 樂注                 |               |             |                  |    |           |     |    |
| 0 政乐团业务                 | -               |             |                    |               |             |                  |    |           |     |    |
| 查看市场中间公告                | +               |             |                    |               |             |                  | h  | 长度不超过500位 |     |    |
| 查看政府采购合同                | +               | <b>*</b> 18 | 填写该业务资金提           | 供方回款账户信息      |             |                  |    |           |     |    |
| 查看但应向转变意向               | +               |             | • 开户行名称            | 藥好银行中國分行      | 长度不超过200位   |                  |    |           |     |    |
| ACCENTION OF STREET, OF | +               |             | • 账户名称             | 浙江始祖鸟环境工程有限公司 | 长度不超过200位   |                  |    |           |     |    |
| 020000000000            | <u> </u>        |             | • 账号               | 123123113141  | 长度不超过50位    |                  |    |           |     |    |
| 融洽订单档听做图                | +               |             |                    |               |             | _                |    |           |     |    |
| 查看時的設備                  | Þ               |             |                    |               |             |                  | 预范 |           |     |    |
| 平台已建築的成果平台              | +               |             |                    |               |             |                  |    |           |     |    |
| 融资产品(点息管理               | •               |             |                    |               |             |                  |    |           |     |    |
|                         |                 |             |                    |               |             |                  |    |           |     |    |
|                         |                 |             |                    |               |             |                  |    |           |     |    |

资金提供方在中征平台页面将成交单填写完毕后,点击 预览,再次确认成交单信息填写准确无误,点击"提交"。

| ●<br>一<br>一<br>一<br>一<br>一<br>一<br>一<br>一<br>一<br>一<br>一<br>一<br>一 | 中征应 | 2收账款融资服务平台<br>*306/2015年10月6日(1000) |              |                                      |                            |                     |                    |      | 1 HH |
|--------------------------------------------------------------------|-----|-------------------------------------|--------------|--------------------------------------|----------------------------|---------------------|--------------------|------|------|
| 😡 женад                                                            |     | 填写成交单                               |              | 查看已填写成交单                             | 41414141                   |                     |                    |      |      |
| 资金方业务系统                                                            |     | * 儀款合閒币种                            | 人民币          | v                                    |                            |                     |                    |      |      |
|                                                                    |     | * 信款合同金额                            | 3000000      | 元仅可以输入数字和小数                          | th点,最多输入12位整数和2位小器         |                     |                    |      |      |
|                                                                    |     | 備款合同金額(大写)                          | 叁佰万元         |                                      |                            |                     |                    |      |      |
|                                                                    | 刘内- | * 本次放款金额                            | 3000000      | 元(又可以输入数字和小数                         | 如点,最多输入12位整数和2位小数          |                     |                    |      |      |
| 19.888年3月8日2月1日                                                    | ~   | 本次放散金额(大哥)                          | 叁佰万元         |                                      |                            |                     |                    |      |      |
| ② 收益权类融资业务                                                         |     | * R/8                               | 5            | 成交单预范信息                              |                            |                     |                    | 8    |      |
| 0 10 maile                                                         |     | 融资比例                                |              | 开户行名称                                | 戦牙信行中国分行                   |                     |                    | *    |      |
| • ocon1231                                                         |     | * 個款期限 起始日期                         | 2021-12-20   | Heath 1                              | 的T始短岛获得丁程有限公司              |                     |                    | - 1  |      |
| ③ 政采贷则的                                                            | ^   | * 借款期限终止日期                          | 2022-06-20   | NO 1                                 | 23123113141                |                     |                    | - 1  |      |
| 查看市场中国公告                                                           | •   | <b>#</b> /±                         |              |                                      |                            |                     |                    | - 1  |      |
| 查看政府来的合同                                                           | •   |                                     |              | 米雨山車信息                               |                            |                     |                    | _    |      |
|                                                                    | •   |                                     |              | 序号 中标公告编号/采 中标公告日期/订月<br>购订单编号 单生成日期 | t種球染闷方 采购项目<br>政 式         | 金额 一部月 市种 供应商<br>明  | 采购单位 订单状<br>志      | 洲國   |      |
| 02000000003                                                        | ,   | ★ 请填写该业务资金排                         | 影供方回数账户信息    | 1 104 2021-12-13                     | 公开 shiyao_project_nam      | e2 50000 人民 浙江始租帛环境 | 广西中吉德工程项 侍融        | 2 22 |      |
| WSIER#                                                             |     | • <b>H</b> 0/720                    | #17#G0R0G    |                                      | 指标 0211216170946           | 00 市 工程有限公司         | 日管理有限公司 资 🗌        | - 11 |      |
| 融资订单结构管理                                                           | +   | 10-1244                             |              | 序号 全間编号<br>1 CarMir211217012540796   | 合同<br>A shiwan constract n | 名称 -20211216170946  | 合同金额<br>21.000.000 | 童着   |      |
| 重要的時間                                                              | +   | 20-60                               | 10010010141  |                                      |                            | 19.55               |                    |      |      |
| 平台已进始的成果平台                                                         | +   | . 164                               | 123123113141 |                                      |                            | 14                  |                    | ×    |      |
| 融资产品信息管理                                                           | -   |                                     |              |                                      |                            | 预范                  |                    |      |      |
|                                                                    |     |                                     |              |                                      |                            |                     |                    |      |      |

注意:资金提供方一次只能选择一笔订单及其项下的一 个合同填写成交单,不可同时选择多笔订单或多个合同。 3.6.资金提供方查看财政接收情况

无论资金提供方系统自动生成的成交单,还是在中征平 台页面填写的成交单,均可通过该页面查看财政接收情况。

资金提供方逐步点击一级目录"政采贷业务管理"和二级目录"填写成交单",进入"查看已填写成交单"页面, 查看财政接收情况。如显示"财政接收成功",则该成交单 已成功传输至安徽省政府采购系统;如显示"暂无财政返回 结果"或"财政接收失败",请致电中征平台客服电话 400-009-0001或联系在线客服解决。

| ●<br>1000<br>1000<br>1 | 中征应<br>( <b>0</b> :##[63] | 收账款融资服务 | 5平台<br>遭**         |            |          |           |              |               |     |        |          |        | 根用户 Inzjf \$\$\$F ! <b>週出</b>         |
|----------------------------------------------------------------------------------------------------|---------------------------|---------|--------------------|------------|----------|-----------|--------------|---------------|-----|--------|----------|--------|---------------------------------------|
|                                                                                                    | ~                         | 填       | 导端交单               | 查看已填写成交单   |          | 41414141  |              |               |     |        |          |        | × ×                                   |
| 资金方业务系统                                                                                                    |                           | 按条件查询成3 | 交信息                |            |          |           |              |               |     |        |          |        | eeeeeeeeeeeeeeeeeeeeeeeeeeeeeeeeeeeee |
| • 人工在线确认账款建築业务                                                                                                    | -                         |         | 成交单号               |            |          |           |              | 成交单编写日        | 18  | 🎬 至    |          |        |                                       |
|                                                                                                    | 1645 -                    |         | 借款人名称              |            |          |           |              | 财政数据未         | a清古 | 择==    | ~        |        |                                       |
| 8 Panker 2014 (2014)                                                                                                    | ~                         |         | 融资申请方式 基于 伝        |            |          |           |              |               |     |        |          |        |                                       |
| 0 收益权类融资业务                                                                                                    | *                         | 成交信息列表  |                    |            |          |           |              |               |     |        |          |        | 2 董洵 9 瀬空                             |
| 发票查验                                                                                                    |                           | 序号      | 95.40              | 成交单遗写日期 *  | 数据未源     | 儒歌人       | 融资申请方式       | 借款合同全额        | 币种  | 本次放款金额 | 洋情       | 财政接收情况 | 还款情况管理                                |
| 政策對此务                                                                                                    |                           | 1       | GC 021071313024005 | 2021-07-13 | 模拟财政mock | 辽宁渊诚供应商   | 基于中标公告       | 3,490,000     | 人民币 | 100    | (D) 豊樹   | 财政接收成功 | 回 編作                                  |
| 查看市场中间公告                                                                                                    | ÷                         | 2       | GC2021031110019701 | 2021-03-11 | 模拟财政mock | 辽宁编试供应向   | 基于中标公告       | 3,490,000     | 人民币 |        | (ā. 2020 | 財政論改成功 | (ā. <b>18</b> 11                      |
| 血石和油味用自同                                                                                                    | +                         |         |                    |            |          | 144 4     | <b>1</b> H H |               |     |        |          |        |                                       |
| Mercana and a second                                                                                                    | •                         |         |                    |            |          | 計時到: 1 GO | 当前第1页/总1页,非  | ,<br>共有 2 条信息 |     |        |          |        |                                       |
| 血石的白色的中药                                                                                                    | ÷                         |         |                    |            |          |           |              |               |     |        |          |        |                                       |
| MSHE24                                                                                                    | • /                       |         |                    |            |          |           |              |               |     |        |          |        |                                       |
| 1997日 中2556 日本                                                                                                    | •                         |         |                    |            |          |           |              |               |     |        |          |        |                                       |
| 平台已明朝的成果平台                                                                                                    | ÷                         |         |                    |            |          |           |              |               |     |        |          |        |                                       |
| ⑦ 融资产品信息管理                                                                                                    | •                         |         |                    |            |          |           |              |               |     |        |          |        |                                       |

4. 供应商在徽采云金融服务平台进行放款确认

中征平台将账户信息通过接口回传至徽采云金融服务 平台后,供应商在贷款申请列表页,找到该笔贷款申请,自 主确认账户信息。

在"贷款申请"页面,找到该笔贷款申请,点击放款确 认。

| € 徽采云           | ## 金融服务 ▼ 💿                                                                      |                       | 前台大厅                                  | 1 1 1 1 1 1 1 1 1 1 1 1 1 1 1 1 1 1 1 | A管理 👤              |
|-----------------|----------------------------------------------------------------------------------|-----------------------|---------------------------------------|---------------------------------------|--------------------|
| ○ 账户息览 ○ 账户息览   | <br>贷款申请                                                                         |                       |                                       |                                       |                    |
| 已中标项目           | 办理机构: 全部                                                                         | •                     | 申请状态: 全部                              | •                                     | 重置 搜索 展开 -         |
| 已备案合问<br>招标项目查询 | 全部  申请中                                                                          |                       |                                       |                                       |                    |
| 巴 我的保護          | 申请信息                                                                             | 测算信息                  | 审批信息                                  | 贷款进度                                  | 操作                 |
| 保函申请<br>保函记录    | 申请人:供应商安徽卿试机构名称<br>申请时间:2022-09-15 14:50:24<br>申请额度(元):23,000.00<br>(29) - 30.25 | 週類时间: -<br>週類額度(元): - | 申请状态: 审批中<br>办理职场: 中企云键<br>审报规度(元): - | <ul><li>送款尽调</li><li>贷款受理</li></ul>   | 查看<br>中标公告<br>取消申请 |
| 同 我的贷款          | 点300 mi. 較不负<br>中标项目:安徽测试中标项目09                                                  | 26##A0-8054(76): -    | 审批年化利率(%): -                          | • 贷款申请                                | 放款确认               |
| 贷款申请            |                                                                                  |                       |                                       |                                       |                    |
| 贷款合同            |                                                                                  |                       |                                       | 共有1条 < 1                              | > 10条/页 	 Go       |
| 借款记录            |                                                                                  |                       |                                       |                                       |                    |

在"放款确认"弹窗中,点击确认锁定,徽采云金融 服务平台将该账户信息及合同编号,推送至预算管理一体 化系统,并进行政采贷业务打标。

| 實驗申请 |                                                                                                    |                                                                                   |                                                           |                                                               |                                    |
|------|----------------------------------------------------------------------------------------------------|-----------------------------------------------------------------------------------|-----------------------------------------------------------|---------------------------------------------------------------|------------------------------------|
|      | 甲请信息                                                                                                    | 湖畔信思                                                                              | 単批信息                                                      | 词款进度                                                          | 操作                                 |
|      | 申请人: -<br>申请时间: 2021-09-29 17:19:10<br>申请整度(元): 12,321.00<br>贷款产品: 會戰社合同赞省联社<br>中标项目: shiyao_project_nam | 测算时间:2021-09-29 17:18:45<br>可算可谓(元): 10 000 000 00<br>放款确认                        | 中请状态: 軍批中<br>办理机构: 浙江省农村信用社联<br>市計制度(宁):                  | <ul> <li>贷款尽调</li> <li>贷款受理</li> <li>×</li> <li>申请</li> </ul> | 查看<br>继续申请<br>中标公告<br>取消申请         |
|      | 申请人:<br>申请时间:2021-09-16 17:50:07<br>申请整度(示):12,312:00<br>贷款产品:十運合問幣<br>中标项目:auto_project_name2           | 当前产品将完成开户卡的锁定,锁定开/<br>贷款开户银行:<br>贷款开户姓名:<br>贷款银行卡号:<br>锁定完成后将自动过期以下已授信产品:<br>暂无数据 | ≏银行卡信息如下:                                                 | <b>·审批</b><br>受理                                              | 查看<br>继续申请<br>中标公告                 |
|      | 申请人:<br>申请时间:2020-08-24 00:00:00<br>申请额度(元):12,312:00<br>贷款产品:十道合同带<br>中标项目:auto_project_name2           | 取3時<br>期間 動度(元): 5,000,000.00<br>期間 心間盤(元): 2,000,00                              | (44)人物定<br>(14)(5)(4)(4)(4)(4)(4)(4)(4)(4)(4)(4)(4)(4)(4) | <ul> <li>. 試験受理</li> <li>. 贷款申請</li> </ul>                    | 查看<br>继续申请<br>中标公告<br>取消申请<br>放款确认 |

#### 5. 注意事项

5.1. 银行填写成交单

安徽省中征"政采贷"业务中,资金提供方一次只能选择一笔订单及其项下的一个合同填写成交单,不可同时选择 多笔订单或多个合同,且该成交单传输至安徽政采系统后将 不支持撤销。因此金融机构需要确保提交的成交单信息准确, 尤其注意金额、回款账户信息填写准确。

5.2. 成交单账户锁定

目前中征平台与安徽财政系统交互账户锁定信息之间 增加了供应商在徽采云金融服务平台上确认锁定账户信息, 因此成交单账户非实时锁定,各金融机构需关注供应商确认 锁定账户信息且根据各行要求进行风险控制。

徽采云金融服务平台客服电话: 400-903-9583 中征应收账款融资服务平台客服电话: 400-009-0001